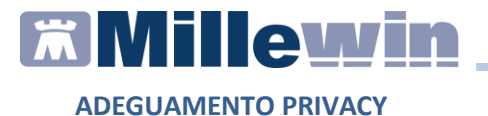

# ADEGUAMENTO PRIVACY

Guida sull'adeguamento di Millennium al nuovo Regolamento Europeo in materia di protezione dei dati personali (GDPR - General Data Protection Regulation)

Ultima revisione 6 aprile 2018

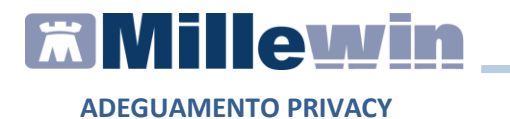

# Sommario

| CONTROLLO REVOCATI 4                                   |   |
|--------------------------------------------------------|---|
| Cancellazione pazienti5                                | ) |
| Anonimizzazione pazienti6                              | ) |
| PROTEZIONE BACKUP SCHEDULATI CON PASSWORD7             | , |
| UTENTE AMMINISTRATORE: CONSOLLE SICUREZZA              | ) |
| Come attivare la funzione "disabilita utenti"          | ) |
| UTENTE AMMINISTRATORE: MODIFICA PASSWORD DI DEFAULT.11 |   |
| ALLEGATI12                                             | ) |
| RRS.LOCAL13                                            | ) |

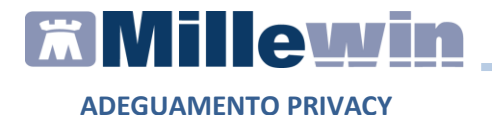

## **DATI PRODUTTORE**

Via Di Collodi, 6/C – 50141 Firenze

#### COME CONTATTARE MILLENNIUM

Per posta elettronica:

- Assistenza Tecnica: assistenza.millennium@dedalus.eu
- Ufficio Commerciale: commerciale.millennium@dedalus.eu

Per telefono:

- Centralino: 055 45544.1
- Fax: 055 4554.420
- 800 949502 da rete fissa
- 055 4590530 da rete mobile

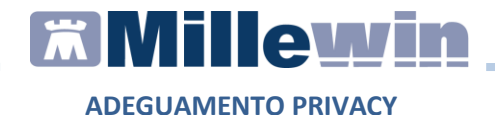

## **CONTROLLO REVOCATI**

È stata introdotta una procedura che consente di verificare periodicamente i pazienti revocati e deceduti per effettuarne la cancellazione o l'anonimizzazione.

 È possibile accedere alla consolle del controllo revocati da Milleutilità => Statistiche => controllo revocati

All'interno della maschera è possibile impostare la cadenza temporale con la quale il programma invita il medico ad effettuare il controllo dei revocati:

| 🖞 Controllo pazienti da anonimizzare o cancellare                                         |         |                         |                                         |               |            |         |                 |  |  |
|-------------------------------------------------------------------------------------------|---------|-------------------------|-----------------------------------------|---------------|------------|---------|-----------------|--|--|
| Numero pazienti da esaminare<br>1 Mostra i selezionati<br>Cancella i pazienti selezionati |         | <u>ati</u> Richiedi que | sto controllo ogr                       | ni 🛛 📮 an     | mesi       | Chiudi  |                 |  |  |
|                                                                                           |         | Ultimo contr            | ollo effettuato ie<br>i pazienti anonir | ri<br>mizzati |            |         | Righe N. 1      |  |  |
| Seleziona<br><u>Tutti Nessuno</u> <u>Cessati da ann</u>                                   | i 10 💌  | Nascondi Nascondi       | deceduti<br>revocati                    | THE E GR      |            |         |                 |  |  |
| Cognome                                                                                   | Nome Se | sso Data Nascit         | a Data Scelta                           | Decesso       | Revoca     | Motivo  | Cessato da anni |  |  |
| BARNABEI                                                                                  | BARBARA | F 1930-02-10            |                                         | 2003-10-20    | 2003-10-20 | Decesso | 14              |  |  |

 Trascorso il tempo impostato il medico verrà avvisato nella schermata principale del Millewin con il seguente alert:

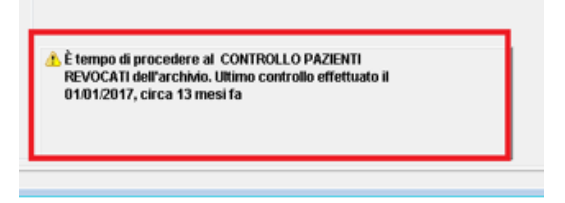

Mentre in Milleutilità, comparirà il seguente messaggio:

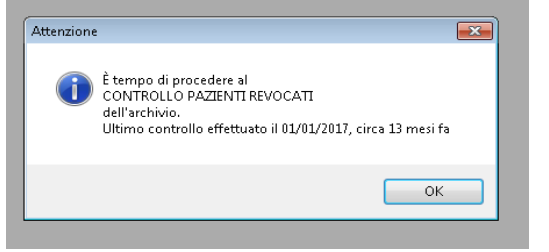

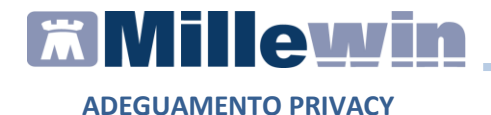

#### **Cancellazione pazienti**

Dalla lista generata con il controllo dei revocati è possibile selezionare i pazienti i cui dati, compresi gli allegati, dovranno essere cancellati.

• Selezionare i pazienti interessati e cliccare sul link *Cancella i pazienti selezionati*:

| Controllo pazienti da anonimizzare o cancellare                                                         |                        |               |                |                   |            |            |         |                 |  |
|----------------------------------------------------------------------------------------------------|------------------------|---------------|----------------|-------------------|------------|------------|---------|-----------------|--|
| Numero pazienti da esaminar                                                                             | e Anonimizza i pazient | i selezionati | Richiedi quest | o controllo ogr   | ni 0 🌻 an  | nie 1 🚔    | mesi    | Chiudi          |  |
|                                                                                                    | Cancella i pazielli s  | elezionali    | Ultimo contro  | llo effettuato ie | ri         |            | Г       | Righe N. 1      |  |
| Seleziona I Nascondi i pazienti annimizzati   Tutti Nessuno Cessait da anni   10 Image: Cessait da anni |                        |               |                |                   |            |            |         |                 |  |
| Cognome                                                                                                 | Nome                   | Sesso         | Data Nascita   | Data Scelta       | Decesso    | Revoca     | Motivo  | Cessato da anni |  |
| BARNABEI                                                                                                | BARBARA                |               | 1930-02-10     |                   | 2003-10-20 | 2003-10-20 | Decesso | 14              |  |
|                                                                                                    |                        |               |                |                   |            |            |         |                 |  |

• Per ogni paziente verrà richiesta conferma della cancellazione tramite l'inserimento della password SEDLEX:

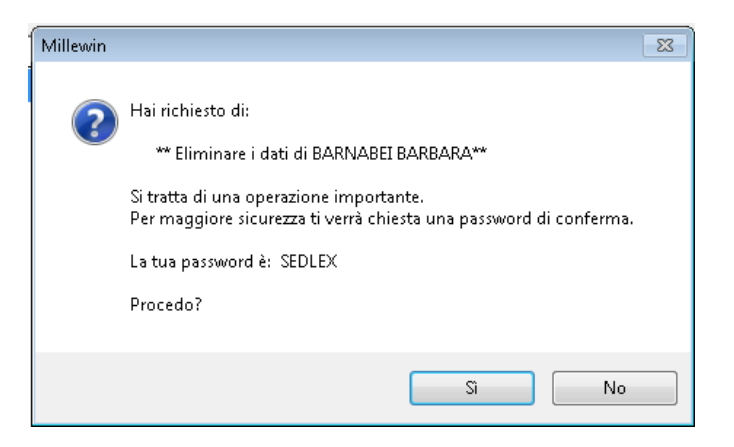

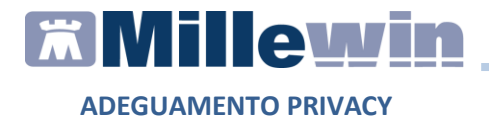

#### Anonimizzazione pazienti

L'anonimizzazione dei pazienti permette di conservare i dati dei pazienti per fini statistici rendendo i dati anagrafici anonimi ed eliminando le informazioni che possono far risalire all'identità del paziente.

• Selezionare i pazienti interessati e cliccare sul link Anonimizza i pazienti selezionati:

| Controllo pazienti da anonimizzare o cancellare 🔤     |                                                     |                        |                |                  |           |         |        |                 |
|-------------------------------------------------------|-----------------------------------------------------|------------------------|----------------|------------------|-----------|---------|--------|-----------------|
| Numero pazienti da esaminare<br>1 Mostra i selezionat | Anonimizza i pazienti s<br>Cancella i pazienti sele | elezionati<br>zzionati | Richiedi quest | o controllo ogr  | ni 0 🌲 an | nie 1 🚔 | mesi   | Chiudi          |
|                                                       |                                                     |                        | Ultimo control | lo effettuato ie | ri        |         |        | Rinhe N. 1      |
|                                                       |                                                     |                        | 🗹 Nascondi i   | pazienti anonir  | nizzati   |         |        |                 |
| Seleziona                                             | 40 0                                                |                        | 📃 Nascondi d   | eceduti          |           |         |        |                 |
| Tutti Nessuno Cessati da an                           | m IU -                                              |                        | 📃 Nascondi re  | wocati           |           |         |        |                 |
|                                                       |                                                     |                        |                |                  |           | -       |        |                 |
| Cognome                                               | Nome                                                | Sesso                  | Data Nascita   | Data Scelta      | Decesso   | Revoca  | Motivo | Cessato da anni |
| BARNABEI                                              |                                                     |                        |                |                  |           |         |        |                 |
| _                                                     |                                                     |                        |                |                  |           |         |        |                 |

• Per ogni paziente verrà richiesta conferma dell'anonimizzazione tramite l'inserimento della password SEDLEX:

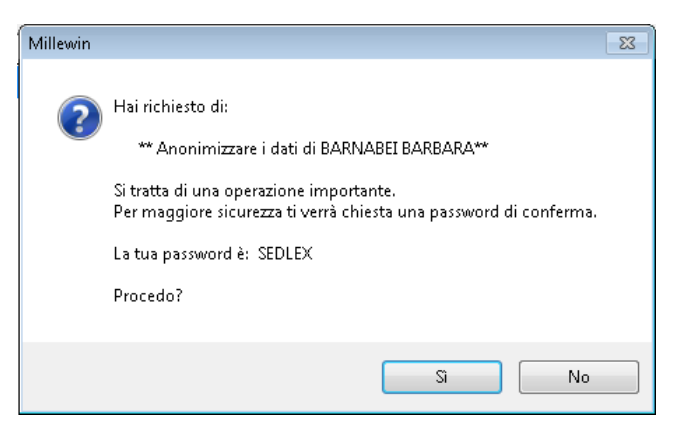

Con questa procedura vengono applicate le seguenti modifiche:

 cognome del paziente viene sostituito da ZZZANONIMO+anno di nascita

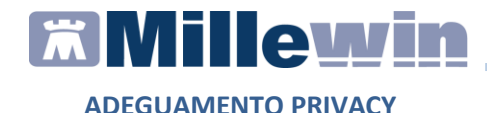

- Il nome viene sostituito da Ignoto oppure Ignota (in base al sesso)
- viene cancellato il codice fiscale
- cancellati recapiti telefonici e e-mail
- cancellazione indirizzo
- cancellazione dei genitori presenti in anagrafica
- cancellazione persone di riferimento presenti in anagrafica
- cancellazione dei familiari
- cancellazione dei certificati archiviati
- Vengono cancellati gli allegati e i relativi file presenti nella cartella di destinazione

#### PROTEZIONE BACKUP SCHEDULATI CON PASSWORD

È possibile proteggere i propri backup schedulati con password:

| 🐕 Centrale di Cont | trollo                                                     |                                    |                                                     |                      |                                                                 | - • •    |
|--------------------|------------------------------------------------------------|------------------------------------|-----------------------------------------------------|----------------------|-----------------------------------------------------------------|----------|
| Configurazione     | Manutenzione Ges                                           | tione Archivi                      | Sincronizzazione Cloud                              | ?                    |                                                                 |          |
| Im                 | postazioni Backup                                          |                                    |                                                     |                      | <b>E</b>                                                        | <u> </u> |
|                    | əəckupGiornalieroDeiDətih                                  | lillewin                           |                                                     |                      | Nuovo<br>Cancella<br>Salva<br>Esegui<br>Chiudi                  |          |
|                    | Nome<br>Esegue il backup in<br>Sposta il backup            | backup Giorr<br>C:\Users\Utent     | nalieroDeiDatiMillewin<br>e\Documents\Millewin\Back | upMillewin           | ····                                                            | E        |
|                    | password ripeti password                                   |                                    | l<br>                                               |                      | <u>-</u>                                                        |          |
|                    | Giorni della settimana<br>C Lunedi<br>Martedi<br>Marcoledi | I Giovedi<br>I Venerdi<br>I Sabato | 🔲 Domenica                                          | C<br>1               | Dra di avvio<br>10:00 🜩                                         |          |
|                    | Attiva servizi                                             | o invio mail per se                | egnalazioni errori durante il B.                    | ackup (valido per tu | utti i job schedulati)<br>Invia Mail di Test<br>Attiva Funzione | Ţ        |

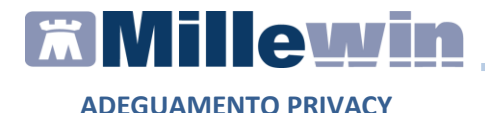

Una volta abilitata l'opzione, i backup generati verranno compressi e protetti con la password scelta.

#### ATTENZIONE!!!

In caso di smarrimento della password non sarà possibile effettuare il ripristino del backup.

Si raccomanda di conservare la password in luogo sicuro. Millennium non può recuperarla in nessun modo.

# UTENTE AMMINISTRATORE: CONSOLLE SICUREZZA

In *Milleutilità => Amministratore => Sicurezza* è stata aggiunta una nuova consolle per l'utente Amministratore dove è possibile gestire le nuove funzionalità:

- registrazione indirizzo e-mail di riferimento dell'utente Amministratore
- invio e-mail di avviso al medico in caso di falliti tentativi di accesso al programma con la sua utenza, la mail verrà inviata all'indirizzo inserito nei dati anagrafici del medico
- invio e-mail di avviso all'Amministratore in caso di falliti tentativi di accesso al programma
- disabilitazione automatica utenti a causa di inserimento di password errata, il numero di tentativi consentiti prima di disabilitare l'utente è opzionale
- modifica dei giorni di validità della password del Millewin, la password scade di default ogni 90 giorni
- abilitazione e disabilitazione utenti
- Procedura "sblocco utenti" su un singolo utente, attualmente è possibile fare lo sblocco solo su tutti gli utenti dal menù Amministratore => gestione utenti => sblocco utenti

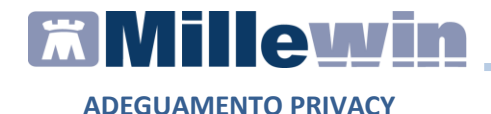

#### Come attivare la funzione "disabilita utenti"

 Da Mille Utilità => Amministratore => Sicurezza abilitare l'opzione disabilita l'utente dopo tentativi di accesso falliti maggiori di... e impostare il numero di tentativi desiderati:

| Configurazione sicurezza<br>Mail per eventi di Amministratore                                                                                                    |                             | OK Annulla |
|----------------------------------------------------------------------------------------------------|-----------------------------|------------|
| Invia una Mail all'utente per ogni accesso con passwor Invia una Mail all'amministratore per ogni accesso con desbilita Didonte dono tentativi di accesso falifi manoi | d errata<br>password errata |            |
| exsaeura ruterite dopo teritativi di accesso talliti maggi<br>Default giorni di validità delle password (0 illimitate)                                                 | era - ·                     | -          |
| ALFA (utente_demo)                                                                                                    | Disabilita                  | Shlocca    |
| COLLABORATORE COLLABORATO                                                                                                    | Disabilita                  | Shlocce    |
| MARINO RAMONA (ramona_marino)                                                                                                    | Disebilite                  | Shlocce    |
| SOSTITUTO SOSTITUTO (sostituto)                                                                                                    | Disabilita                  | Shlocce    |
| STIMAMIANDREA (andrea_stin                                                                                                    | Disabilita                  | Shlocca    |
|                                                                                                    |                             |            |

 Se vengono effettuati più di 3 accessi errati (o quanti indicati dall'amministratore nella maschera), agli accessi successivi comparirà il seguente messaggio:

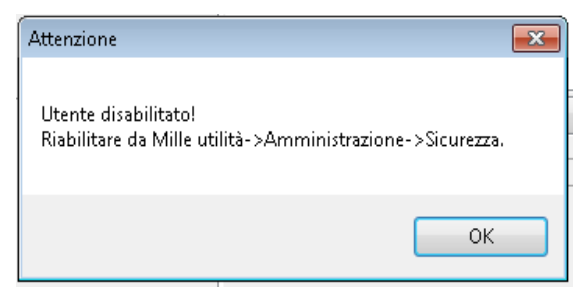

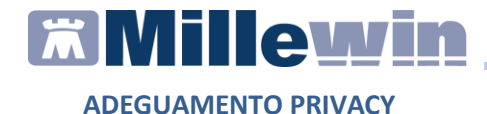

• L'utente può essere sbloccato dall'utente Amministratore accedendo nella maschera di *Configurazione Sicurezza* 

| Configurazione sicurezza                                    |                 |         |         |
|-------------------------------------------------------------|-----------------|---------|---------|
| ail per eventi di Amministratore                            |                 | ОК      | Annulla |
|                                                             |                 |         |         |
| Invia una Mail all'utente ner coni accesso con nassword     | derrata         |         |         |
| Invia una Mail all'amministratore per ogni accesso con      | password errata | 1       |         |
| disabilita l'utente dopo tentativi di accesso falliti maggi | ori di 🤰 🌲      |         |         |
|                                                             | -               |         |         |
| efault giorni di validità delle password (0 illimitate)     | ÷               |         |         |
| ALFA (utente_demo)                                          | Disabilita      | Shlocca |         |
| COLLABORATORE COLLABORATO                                   | Disabilita      | Shlocca |         |
| MARINO RAMONA (ramona_marino)                               | Disabilita      | Shlocca |         |
| SOSTITUTO SOSTITUTO (sostituto)                             | Disabilita      | Shlocca |         |
|                                                             | Abilita         |         |         |
| STIMAMI ANDREA (andrea_stin                                 |                 |         |         |

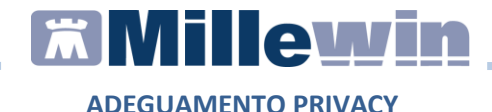

# UTENTE AMMINISTRATORE: MODIFICA PASSWORD DI DEFAULT

Si consiglia di modificare la password di default dell'utente Amministratore seguendo questi semplici passaggi:

• Aprire Millewin o Milleutilità, nella schermata di *Connessione* alla base dati ciccare su *Cambia password* 

| 置 Connessione all                                            | a base dati <l< th=""><th>POSTGRESQL&gt; -</th><th>MillePS -</th><th></th><th>×</th></l<> | POSTGRESQL> -                                                           | MillePS -                                    |                                 | × |
|--------------------------------------------------------------|-------------------------------------------------------------------------------------------|-------------------------------------------------------------------------|----------------------------------------------|---------------------------------|---|
| Identificazione                                              |                                                                                           |                                                                         |                                              |                                 |   |
| Nome utente:                                                 | amministi                                                                                 | atore                                                                   |                                              | <u>Lista utenti</u>             |   |
| Password:                                                    |                                                                                           |                                                                         |                                              |                                 |   |
| Mille U<br>versione 13<br>© 199<br>Questa proces<br>Cambia p | tilità<br>3.39.028 -<br>7.2018 M<br>Imme è crotett<br>assword                             | 28 Mar 2018<br>illennium sr<br>o dalle leggi intera<br>Servizio assiste | azionali sul copyrig<br>nza Codici a<br>Esci | iht del software<br>Ittivazione |   |

• Inserire la password *admin* e cliccare su OK

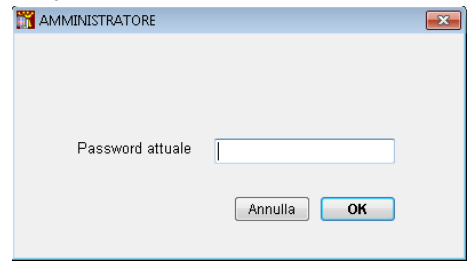

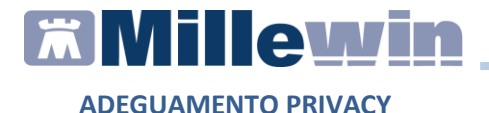

• Introdurre la password desiderata, ripeterla e cliccare su OK

| 📆 Cambia password                      |            | × |
|----------------------------------------|------------|---|
| nuova Password<br>ripeti per sicurezza |            |   |
|                                        | Annulla OK |   |
|                                        |            |   |

# ALLEGATI

L'assessement eseguito su Millewin per la valutazione di conformità al nuovo Regolamento (UE) 2016/679 in materia di protezione dei dati personali (nel seguito citato come "GDPR"), ha fatto emergere anche l'esigenza di un intervento manutentivo per eliminare l'accessibilità in chiaro agli allegati che il MMG acquisisce in Millewin tramite scanner o da file.

L'obiettivo finale è che tutti gli allegati accessibili da Millewin siano cifrati e non più visibili quando vi si accede da "Esplora risorse".

Saranno rilasciate le seguenti nuove funzionalità:

- Cifratura, su richiesta del MMG, di tutto lo storico degli allegati già gestiti da Millewin.
- Ogni acquisizione di un nuovo allegato subirà una immediata cifratura all'atto dell'acquisizione in Millewin.

In questo modo sarà completa la conformità al GDPR per la gestione degli allegati visibili solo da Millewin.

Non verrà invece cifrato nessun altro file presente sulla postazione del Medico, che non sia accessibile da Millewin.

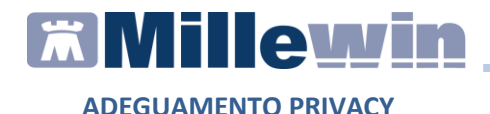

#### **RRS.LOCAL**

Suggeriamo ai Medici che utilizzano RRS.local di dotarsi per la memorizzazione di dispositivi mobili quali:

 Penne USB con codice, che salvaguardano l'accesso ai dati presenti da persone non autorizzate NON in possesso del codice di accesso

oppure

• **Penne USB con fingerprint**, che salvaguarda l'accesso ai dati presenti da persone non autorizzate, a meno del proprietario della stessa,

per trasportare in assoluta sicurezza e proteggere qualsiasi dato personale trattato dal Medico.